# Инструкция по работе с Личным кабинетом Интернет-эквайринга в Интернет-банке СМБ.

<u>Важно:</u> Вопросы входа в Интернет-банк, получения доступа и настройка его работы в рамках текущей инструкции не описаны.

| Оглавление                                                                   |   |
|------------------------------------------------------------------------------|---|
| 1. Вход в раздел Личного кабинета Интернет-эквайринга                        | 2 |
| 2. Просмотр списка операций, быстрый поиск по операциям и поиск по фильтрам  | 3 |
| 3. Просмотр и создание ссылок на оплату                                      | 7 |
| 4. Операции возврата оплаты                                                  |   |
| 5. Настройки боевых параметров в Личном кабинете Интернет-эквайринга ИБ СМБ  |   |
| 6. Настройка callback url в Личном кабинете Интернет-эквайринга ИБ СМБ       |   |
| 7. Формирование Заявки на подключение услуги Интернет-эквайринга в ИБ СМБ    |   |
| 8. Исправление замечаний по заявке со статусом «На доработке»                |   |
| 9. Настройка облачной кассы 1-ОФД                                            |   |
| 10. Обновление статуса операции в Личном кабинете Интернет-эквайринга ИБ СМБ |   |

# 1. Вход в раздел Личного кабинета Интернет-эквайринга

Для того, чтобы зайти в Личный кабинет Интернет-эквайринга, необходимо в ИБ СМБ выбрать раздел «Эквайринг» (см. Рисунок 1.1).

Рисунок 1.1

|                                                                                                    | а Черновин                   | Счата<br>Шаблона;<br>ВЭД и валотный контроль |
|----------------------------------------------------------------------------------------------------|------------------------------|----------------------------------------------|
| Tecabaue 30 desweerroe                                                                                          | е Черновин                   | шабложе<br>ВЭД е валютный есегроль           |
| Torcabase TD documenton                                                                                         | е Черновин                   | вад и валотный контроль                      |
| and an and the standard standard standard standard standard standard standard standard standard standard standa | е Черновин                   |                                              |
| 23.11.2022 Заявка на торговый эккайринг                                                                         |                              | Онлайн нонеерсия.                            |
| Заявна на новый договор торгового знаайринга                                                                    |                              | All second second                            |
| Переяти к заявке                                                                                                |                              | -population                                  |
| 13.11.2022 Заявка на торговый эквайринг                                                                         | <ul> <li>черновни</li> </ul> | Alena seme el tecto                          |
| Заевка на новый договор торгового знаайрента                                                                    |                              | Зарплатный проент                            |
| Перейта и заявия                                                                                                |                              | бизнес-нарты                                 |
| 13.11.2022 Зависа на упосовый зназйоние                                                                         | · Vepeden                    | Demaiqueer                                   |
| Залака на новый договор торгового знаайринга                                                                    | C. P. C. Supervised and      | Гарантии и анкредитивы                       |
| Перейтек валани                                                                                                 |                              | Отерацие с наличными                         |
| 13.11.2022 Заявка на торговий эказёрниг                                                                         | + Чирновин                   | Cotpososgasas energiaet                      |
| Закака на новый договор торгового эквайринги                                                                    |                              | управление ликвидностья                      |
| Department in histories                                                                                         |                              | Departmine                                   |
| 3.11.2022 Заявка на торговый зикайринг                                                                          | * Черновия                   | Baaressa or dam. may                         |
| Заявия на новый договор торгового знаийринга                                                                    | COMPANY NO.                  | and the second second                        |
| Перейти к заявия                                                                                                |                              | fördborne överwisione                        |
|                                                                                                    | 1000000                      | Ownable-wanor give AVCH                      |

Если у Клиента подключен Интернет-эквайринг, то он сразу увидит нужный подраздел «Интернет» (см. Рисунок 1.2).

В данном разделе (на главной странице) по умолчанию будут отображены операции/заказы, которые прошли за текущий день на всех доступных ресурсах Клиента.

Если у Клиента Банка не подключен Интернет-эквайринг, то он сможет по клику на баннер с информацией об услуге Интернетэквайринга перейти к процессу оформления Заявки на подключение услуги.

## Рисунок 1.2

| За день                |                 | Ŷ            | Иомер заказа, Ю платежа и | ни возврата |                     | O A demense                                              | Шаблоны                                                                                                    |
|------------------------|-----------------|--------------|---------------------------|-------------|---------------------|----------------------------------------------------------|----------------------------------------------------------------------------------------------------|
| Всего 3 опера<br>Дата  | цини<br>Замаз 🐇 | Ресурс 👙     |                           | Сумика 🗘    | Способ              | <ul> <li>Обнанить</li> <li>Статус операции \$</li> </ul> | 83Д и валютный контроль<br>Сылайн хонверсия                                                                                                    |
| 24.01.2023<br>10:10:34 | 35              | https://smar | t-lab                     | 2 000,00 P  | Ожидаются<br>оплата | • Создан                                                 | депозиты и НСО<br>Зарялатный проект                                                                                                    |
| 24.01.2023<br>18.10.07 | 34              | https://smar | t-lab                     | 1000,00 P   | Ожидается<br>оплата | • Отменен                                                | Бизнис-карты<br>Эканбриог                                                                                                    |
| 24.01.2023<br>13.51:37 | 33              | https://smar | t-fab.ru                  | 10 200,00 P | Ожидается<br>оплата | • Просрочен                                              | Гарантин и анкредитизы<br>Операции с наличени<br>Сопровождение изитракт<br>Иправление ликвидностак<br>Инвестиции<br>Плитежа от физ. лиц<br>Цифровае бухгалтерие |

## 2. Просмотр списка операций, быстрый поиск по операциям и поиск по фильтрам

Для просмотра списка операций (см. Рисунок 2.1), можно воспользоваться быстрым поиском, в котором доступен поиск Операций «За день», «За неделю», «За месяц» и «За год». Поиск идет только по выбранному текущему календарному период, т.е. если Клиент выбрал 20 января опцию отображения всех операций «За год», то будут отображены операции с 01.01 по 20.01. По умолчанию отображаются операции «За день». Кроме того, в рамках функционала быстрого поиска, возможен поиск по номеру заказа, ID платежа (идентификатору транзакции оплаты) или ID возврата (идентификатору транзакции возврата).

Рисунок 2.1

| Эквайрин                      | r               |                                        |            |                     | Интернет Торговый          |
|-------------------------------|-----------------|----------------------------------------|------------|---------------------|----------------------------|
| Операции С                    | сылки на оплату |                                        |            |                     | Настройки ресурсов         |
| <mark>За день</mark>          |                 | ✓ Номер заказа, ID платежа или возврат | ra         |                     | Q $\nabla$ Фильтры         |
| Всего 2 опера                 | ции             |                                        |            |                     | <ul><li>Обновить</li></ul> |
| Дата 🌲                        | Заказ 🌲         | Pecypc 🍦                               | Сумма 🌷    | Способ 💂            | Статус операции 🏮          |
| 25.01.2023<br>13:46:01        | 37              | https://smart-lab.ru                   | 5 000,00 ₽ | Ожидается<br>оплата | • Создан                   |
| <b>25.01.2023</b><br>13:45:36 | 36              | https://smart-lab                      | 1000,00₽   | Ожидается<br>оплата | • Отменен                  |
|                               |                 |                                        |            |                     |                            |

В рамках просмотра списка операций для Клиентов доступен функционал поиска с использованием Фильтров (см. Рисунок 2.2).

## Рисунок 2.2

| Эквайрин               | г               |               |                  |                        |                     | Интернет Торговый  |
|------------------------|-----------------|---------------|------------------|------------------------|---------------------|--------------------|
| Операции С             | сылки на оплату |               |                  |                        |                     | Настройки ресурсов |
| За день                |                 | $\sim$        | Номер заказа, ID | ) платежа или возврата |                     | 🔾 🖓 Фильтры        |
| Дата от                | дд.мм.          | гггг          |                  | Дата до                | дд.мм.гггг          |                    |
| Время от               | ЧЧ:ММ           |               | C                | Время до               | ЧЧ:ММ               | C                  |
| Pecypc                 | Bce pe          | сурсы         | $\sim$           | Статус                 | Все статусы         | $\sim$             |
| Сумма от               | 0₽              |               |                  | Способ оплаты          | Все способы ог      | платы 🗸            |
| <mark>Сумма до</mark>  | 0₽              |               |                  | Источник заказа        | Все источники       | ~                  |
| Применить              | Сбросить        |               |                  |                        |                     |                    |
| Всего 2 опера          | ции             |               |                  |                        |                     | <b>Обновить</b>    |
| Дата 🌲                 | Заказ 🎍         | Ресурс 🌲      |                  | Сумма 🏺                | Способ 🌲            | Статус операции 🌲  |
| 25.01.2023<br>13:46:01 | 37              | https://smart | t-lab.ru         | 5 000,00 ₽             | Ожидается<br>оплата | • Создан           |
| 25.01.2023<br>13:45:36 | 36              | https://smart | t-lab            | 1000,00₽               | Ожидается<br>оплата | • Отменен          |
|                        |                 |               |                  |                        |                     |                    |

В настоящий момент доступны следующие варианты фильтрации:

- «Дата от» указывает календарный интервал от которого происходит поиск операции (заказа);
- «Время от» указывает временной интервал от которого происходит поиск операции (заказа);
- «Дата до» указывает календарный интервал до которого происходит поиск операции (заказа);

• «Время до» – указывает временной интервал до которого происходит поиск операции (заказа);

• «Ресурс» — указывает ресурс по которому происходит поиск операции (заказа). Под ресурсом подразумевается ресурс Клиента, на котором используется Интернет-эквайринг Банка. В качестве ресурса могут выступать сайты, мобильные приложения и другие согласованные с Банком инструменты электронной коммерции;

• «Статус» — указывает один или несколько статусов операции (заказа). Возможные текущие варианты статуса: Создан, Оплачен, Возврат полный, Возврат частичный, Просрочен, Отменен;

- «Сумма от» указывает интервал суммы от которой происходит поиск операции (заказа);
- «Сумма до» указывает интервал суммы до которой происходит поиск операции (заказа);
- «Способ оплаты» указывает на использованный в рамках операции (заказа) способ платежа: СБП, Банковской картой;

• «Источник заказа» – указывает на источник создания операции (заказа). Доступны варианты: Личный кабинет или API Клиента. Выбор опции «Личный кабинет» означает, что в списке операции (заказов) будут отображены только те, которые были

сформированы из Личного кабинета Интернет-эквайринга в ИБ СМБ. При выборе опции «АРІ Клиента» — будут отображены операции (заказы), которые получены в виде АРІ запросов подключенного к услуге Интернет-магазина.

<u>Важно:</u> Для применения фильтра, необходимо выбрать все требуемые опции и нажать кнопку «Применить». Для сброса выбранных опций используется кнопка «Сбросить».

Кроме того, из списка операций доступна сортировка по столбцам таблицы: «Дата», «Заказ», «Ресурс», «Сумма», «Способ» и «Статус операции» (см. Рисунок 2.3). По умолчанию сортировка установлена по дате. Можно изменять сортировку по возрастанию или убыванию, или по алфавиту.

## Рисунок 2.3

| Bcero 2 onepai         | ции     |                      |            |                     | О Обнови          |
|------------------------|---------|----------------------|------------|---------------------|-------------------|
| Дата 🕻                 | Заказ 🕻 | Ресурс               | Сумма 🗘    | Способ 🗘            | Статус операции 💈 |
| 25.01.2023<br>13:46:01 | 37      | https://smart-lab.ru | 5 000,00 P | Ожидается<br>оплата | • Создан          |
| 25.01.2023<br>13:45:36 | 36      | https://smart-lab    | 1000,00 P  | Ожидается<br>оплата | • Отменен         |

# 3. Просмотр и создание ссылок на оплату

Функционал создания и просмотра ссылок на оплату на текущий момент времени доступен только пользователям с ролью ЕИО. Переход к функционалу ссылок на оплату происходит по клику на вкладку «Ссылки на оплату» (см. Рисунок 3.1).

## Рисунок 3.1

| эквайринг                         |                                                               | Интернет Торговый | <ul> <li>Repriservents repropert</li> </ul> |                                                |
|-----------------------------------|---------------------------------------------------------------|-------------------|---------------------------------------------|------------------------------------------------|
| перации Сселени                   | ies onviatý                                                   |                   | Настройни регурсов                          | Transat                                        |
| Homep sama a                      |                                                               |                   | 🔾 🔍 фильтры                                 | Derte                                          |
|                                   |                                                               |                   | + Colden Linear                             | вад и валотный контроль                        |
| номер заказа 💈                    | Название заваза                                               | Действует до 🗧    | Сунна 🗧                                     | Оклайн конверсия                               |
| 97<br>or 25 01 2023, 13 46        | Тестовый заказ №2<br>Infinational-Taicina                     | 26.01.2023, 13:46 | 5000,00 P                                   | Кредиты<br>Депозиты и НСО                      |
| 36<br>m 23.01.2023, 19:45         | Tecromoli assoca Nº1<br>Intecromoli assoca Nº1                | 26.01.2033, 13:45 | 1000,00 Р :<br>* Деактивирована             | Зартлатний проист<br>Визмес-карты              |
| <b>25</b><br>or 24.01.2023, 10:10 | Tect<br>https://umact.iab-entlemai.nz                         | 25.01.2025, 16:19 | <b>2 000,00 ₽</b> [] 1<br>• Активна         | Эканірниг<br>Тарантик и аккредитивн            |
| 34<br>or 24.01,2023, 10:10        | Заказ эксессуаров для нобытын<br>https://wwwi-lab-external.ru | 34.01.2023, 17:10 | 1000,00 Р (<br>• Даактивирована             | Операции с напочными<br>Сопровождение контронт |
| <b>33</b><br>or 24.01,2023, 12:31 | Автотестивый заказ328<br>Impertuser-lateru                    | 24.01.2023, 13:06 | 10 200,00 Р 🗍 1<br>• Просрочена             | Изравление геновидностия<br>Инвестиции         |
| <b>32</b><br>or 23-01:2023, 03:30 | Автотестовый авкар111<br>Нтрезлитий-Напин                     | 23.01.2023, 05:45 | 10 200,00 Р 📋 i                             | Платени от феа. лиц<br>Цифровии бухгалтерии    |
| 31<br>or 22.01.2021, 01.0         | Автотестовый заказ445<br>https://www.tab.ru                   | 22.01.2023, 05:27 | 10 200,00 Р 📋 I                             | Онглайн-налог дэв АУСН                         |
| 50                                | Автотестовый заказ477                                         | 21.01.2023. 05:23 | 10 200.00 P                                 |                                                |

Функционал ссылок на оплату предназначен для Клиентов, которые хотят создавать счета на оплату и направлять их разнообразными способами (email, мессенджеры) своим клиентам.

Переход к функционалу создания счета на оплату доступен по клику на кнопку «+ Создать ссылку».

Процесс создания ссылки на оплату (см. Рисунок 3.2).

≡втб

| ЮЛ ИФТ - ИНН - 67106618         | 300                                               |                                                                  |
|---------------------------------|---------------------------------------------------|------------------------------------------------------------------|
| 🔶 Ссылки на ог                  | ілату                                             |                                                                  |
| Создание                        | ссылки на опла                                    | ту                                                               |
| Номер заказа                    |                                                   | Ресурс выставления ссылки                                        |
| 39                              |                                                   | https://smart-lab-external.ru                                    |
| Номер сгенерир                  | ован автоматически                                |                                                                  |
| Название заказа                 |                                                   |                                                                  |
| Оплата брон                     | ирования отеля по счету                           | y №356                                                           |
| Сумма заказа                    |                                                   |                                                                  |
| Действие ссь                    | ілки                                              |                                                                  |
| Выберите врем<br>истечения ука: | мя действия ссылки из п<br>занного времени пользо | редложенных вариантов. После<br>эватель не сможет оплатить заказ |
| 1 час 6 часо                    | ов 12 часов <b>24 часа</b>                        | 36 часов 72 часа                                                 |
| Другой вариан                   | т                                                 |                                                                  |
| Действие со                     | сылки закончится 27.01.202                        | 3, 12:09 MCK                                                     |
| Создать                         | Отмена                                            |                                                                  |

39/255

Клиент про создание ссылки на оплату заполняет следующие поля:

• «Номер заказа» – по умолчанию номер заказа в порядке возрастания создается автоматически, но его всегда можно внести вручную самостоятельно. Дополнительно осуществляется проверка на совпадение данного номера заказа с созданными ранее по Клиенту номерами заказов;

• «Ресурс выставления ссылки» – позволяет выбрать ресурс от имени которого происходит выставление счета;

• «Название заказа» — в указанное поле Клиент может внести свое описание для более точной идентификации выставленного счета, которое упрощает дальнейшую работу с выставленным счетом;

• «Сумма заказа» – сумма к оплате по выставляемому счету;

• «Действие ссылки» — в данном разделе Клиент может выбрать срок действия создаваемой им ссылки на оплату. По умолчанию данный срок выставляется равным 24 часа. После указанного срока выставленный счет оплатить не получится, и ссылка на оплату перестанет работать. Кроме вариантов для быстрого выбора (1 час, 6 часов, 12 часов, 24 часа, 36 часов и 72 часа), Клиент может выбрать опцию «Другой вариант» в которой ему будет предложено для выбора большее количество вариантов срока действия ссылки.

После создания ссылки, она сразу отображается в общем списке и для нее доступны следующие действия (см. Рисунок 3.3):

- быстрое копирование ссылки на оплату по значку 问
- переход на платежную страницу для проверки работоспособности и корректности отображения всех деталей
- деактивация платежной ссылки

Если оплата по направленной платежной ссылке уже была проведена, то в контекстном меню станет доступен выбор опции «Возврат оплаты», при этом переход на опцию «Деактивировать ссылку» станет неактивным.

Если по выставленной на оплату ссылке истек срок её действия, то она получает статус «Просрочена». Оплата и другие действия по такой ссылке становятся недоступными. Восстановление ссылки из статуса «Просрочена» невозможно. При необходимости Клиент может создать новую ссылку на оплату и направить её своему Клиенту.

## Рисунок 3.3

| вть юл                                                                      | 1 ИФТ - ИНН - 6710661800                                                                                       |                                                              | Поиск                                                                                 |
|-----------------------------------------------------------------------------|----------------------------------------------------------------------------------------------------|--------------------------------------------------------------|---------------------------------------------------------------------------------------|
| <mark>Эквайр</mark> инг                                                     |                                                                                                    |                                                              | <mark>Интернет</mark> Торговый                                                        |
| Операции Ссылки                                                             | на оплату                                                                                                    |                                                              | Настройки ресурсов                                                                    |
| Номер заказа                                                                |                                                                                                    |                                                              | Q 🖓 Фильтры                                                                           |
| Номер заказа от 🌲                                                           | Название заказа 🌻                                                                                              | Действует до 🍦                                               | + Создать ссылку<br>Сумма 🌲                                                           |
|                                                                             |                                                                                                    |                                                              |                                                                                       |
| <b>39</b><br>от 26.01.2023, 13:48                                           | Оплата бронирования отеля по<br>https://smart-lab-external.ru                                                  | 27.01.2023<br>13                                             | 23 000,00 ₽ 📋 :                                                                       |
| <b>39</b><br>οτ 26.01.2023, 13:48<br><b>auto761</b><br>οτ 26.01.2023, 02:26 | Оплата бронирования отеля по<br>https://smart-lab-external.ru<br>Автотестовый заказ123<br>https://smart-lab.ru | 27.01.2023<br>13<br>7er<br>26.01.20<br>26.01.20<br>02<br>803 | 23 000,00 Р 📋 :<br>рейти на платежную страницу<br>активировать ссылку<br>вврат оплаты |

При переходе по опции «Деактивировать ссылку» открывается окно, в котором отображаются детали ссылки на оплату, которую можно деактивировать. Клиенту необходимо подтвердить свой выбор (см. Рисунок 3.4), после чего ссылка будет деактивирована.

Рисунок 3.4

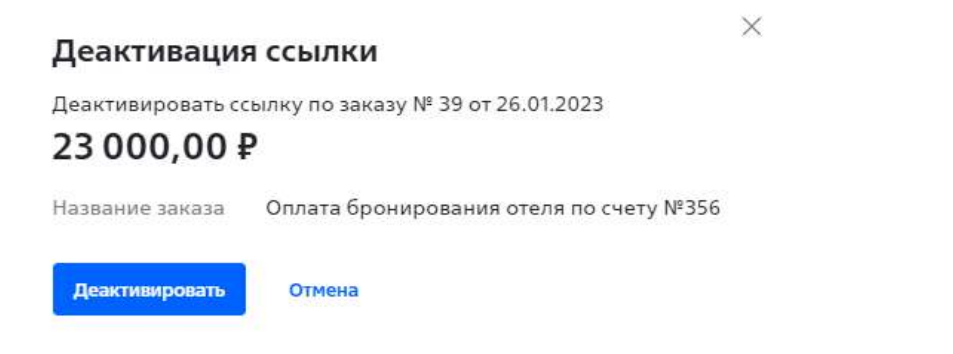

При переходе по опции «Возврат оплаты» открывается окно, в котором отображаются детали заказа, по которому необходимо осуществить операцию возврата денежных средств. Клиент может осуществить как полный возврат денежных средств покупателю (см. Рисунок 3.5), которые будут возвращены в случае успешного выполнения операции, так и частичный (в том числе и многократный) возврат (см. Рисунок 3.6). Многократный возврат возможен только на сумму оригинального заказа.

Рисунок 3.5

| Возврат опл         | аты    |                     |  |
|---------------------|--------|---------------------|--|
| Заказ               |        | № 120 от 17.05.2023 |  |
| Наименование заказа |        | gig                 |  |
| Сумма заказа        |        | 2 424,00 ₽          |  |
| 🛃 Полный возвр      | ат     |                     |  |
| Подтвердить         | Отмена |                     |  |
|                     |        |                     |  |

X

| Возврат оплаты                |                     |
|-------------------------------|---------------------|
| Заказ                         | № 120 от 17.05.2023 |
| Наименование заказа           | aja                 |
| Сумма заказа                  | 2 424,00 ₽          |
| Полный возврат Сумма возврата |                     |
| 1000,00₽                      |                     |
| Подтвердить Отмена            |                     |

# 4. Операции возврата оплаты.

Операция «Возврат оплаты» доступна Клиенту в нескольких интерфейсах. Функционал доступен только пользователям с ролью ЕИО.

При совершении операции через АРІ Клиента, операцию возврата можно осуществить из вкладки «Операции», путем перехода через меню выбора опций. (см. Рисунки 4.1и 4.2)

X

## Рисунок 4.1

| Эквайринг                           |              |                                       | Интернет Торговый    |
|-------------------------------------|--------------|---------------------------------------|----------------------|
| Операции Ссыл                       | ки на оплату |                                       | Настройки ресурсов   |
| За год                              |              | Номер заказа, ID платежа или возврата | Q 🖓 Фильтры          |
| Оплачен 💿                           |              |                                       |                      |
| Всего 24 операции                   | и            |                                       | • Обновить           |
| Заказ 🏺                             | Ресурс 🌲     | Сумма заказа 🍦                        | Статус операции 🌲    |
| qqw53                               | yandex.ru    | 100,00 <del>P</del>                   | • Оплачен            |
| 30.05.2023, 18:05:0                 | 06           | Карта                                 | Детальная информация |
| <b>qqw52</b><br>30.05.2023, 17:54:0 | yandex.ru    | 100,00 ₽<br>Карта                     | • Ог Возврат оплаты  |
| qqw51                               | yandex.ru    | 100,00 <del>P</del>                   | • Оплачен            |
| 30.05.2023, 17:45:0                 | 04           | Карта                                 |                      |
| qqw49                               | yandex.ru    | 100,00 ₽                              | • Оплачен            |
| 30.05.2023, 17:33:5                 | 56           | Карта                                 |                      |

| Эквайринг                            |           | Интер                                                | нет Торговый   |
|--------------------------------------|-----------|------------------------------------------------------|----------------|
| Операции Ссылки н                    | а оплату  | Настр                                                | оойки ресурсов |
| За год                               | ~ ]       | Номер заказа, ID платежа или возврата Q              | 🖓 Фильтры      |
| Оплачен                              |           |                                                      |                |
| Всего 24 операции                    |           |                                                      | О Обновить     |
| Заказ 🌻                              | Ресурс 🌻  | Возврат оплаты                                       |                |
| qqw53<br>30.05.2023, 18:05:06        | yandex.ru | Заказ № qqw53 от 30.05.2023<br>Наименование заказа 1 | :              |
| qqw52<br>30.05.2023, 17:54:06        | yandex.ru | Сумма заказа 100,00 ₽                                | :              |
| <b>qqw51</b><br>30.05.2023, 17:45:04 | yandex.ru | Подтвердить Отмена                                   | :              |
| qqw49<br>30.05.2023, 17:33:56        | yandex.ru | 100,00 Р • Оплачен<br>Карта                          | :              |
| qqw47<br>29:05:2023, 16:35:50        | yandex.ru | 100,00 Р • Оплачен<br>Карта                          | :              |

Дополнительно, операцию возврата оплаты можно инициировать при переходе из опции «Детальная информация» (см. Рисунок 4.3). В «Детальной информации» также отображаются все ранее осуществленные операции возврата, как частичные, так и полный возврат.

| .2023, 14:56:14 Частичні           | ый асзарат                                                                                                    |  |
|------------------------------------|----------------------------------------------------------------------------------------------------|--|
|                                    |                                                                                                    |  |
| 117                                |                                                                                                    |  |
| 12.05.2023, 14:56:14               |                                                                                                    |  |
| 117,00₽                            |                                                                                                    |  |
| 27,17₽                             |                                                                                                    |  |
| yandex.ru                          |                                                                                                    |  |
| fae182fa-72dd-40fd                 | l-40fd-9755-5c4d2d <mark>3</mark> c9089                                                                                            |  |
| order 117                          |                                                                                                    |  |
| -                                  |                                                                                                    |  |
|                                    | Сумм                                                                                                    |  |
|                                    | 117,00                                                                                                    |  |
| c8951b287728                       | Опла                                                                                                    |  |
|                                    |                                                                                                    |  |
|                                    | -17,17                                                                                                    |  |
| 4a-ced7efe6a662                    | <b>—17,17</b><br>Частичный возвр                                                                                                   |  |
| 4a-ced7efe6a662                    | -17,17<br>Частичный возвр<br>-10,00                                                                                                |  |
| 1a-ced7efe6a662<br>10-e41476afc1af | —17,17<br>Частичный возвр<br>—10,00<br>Частичный возвр                                                                             |  |
|                                    | .2023, 14:56:14 Частичн<br>117<br>12.05.2023, 14:56:14<br>117,00 Р<br>27,17 Р<br>yandex.ru<br>fae182fa-72dd-40fd<br>order 117<br>— |  |

| Способ оплаты       | Карта |
|---------------------|-------|
| Платежная система   | VS    |
| Номер карты         | *1317 |
| Срок действия карты | 02/24 |
| Банк                | -     |

Кнопка «Возврат оплаты» из опции «Детальная информация» недоступна при ранее осуществлённом по данному заказу полному возврату (см. Рисунок 4.4).

Полный возврат

Рисунок 4.4

#### ← Операции

| Заказ № | 2 94 | от 20.04.2023, 13:41:36 |
|---------|------|-------------------------|
|---------|------|-------------------------|

| Номер заказа        | 94                                   |
|---------------------|--------------------------------------|
| Дата заказа         | 20.04.2023, 13:41:36                 |
| Сумма заказа        | 5 200,00 P                           |
| Сумма возврата      | 5 200,00 ₽                           |
| Сайт                | yandex.ru                            |
| ID заказа           | 3c8315e7-de42-455d-ba69-b05e3ac2c1f6 |
| Наименование заказа | Заказ новый 1                        |
| Код ответа          | -                                    |
|                     |                                      |

| Дата транзакции                          | Сумма      |
|------------------------------------------|------------|
| 20.04.2023, 13:41:53                     | 5 200,00 ₽ |
| ID: 56a2c227-0313-4f5f-a48b-494a08d3b5f7 | Оплата     |
| 20.04.2023, 13:43:13                     | -5200,00₽  |

|                                          | a series and a series of the series of the s |
|------------------------------------------|----------------------------------------------------------------------------------------------------|
| ID: e16aa24f-4a10-4a74-972b-dfae770ef385 | Полный возврат                                                                                                    |

### Детали оплаты

|  | - 22 | ۴., |    |  |
|--|------|-----|----|--|
|  | e    |     | 50 |  |
|  |      |     |    |  |

| Способ оплаты       | Карта        |
|---------------------|--------------|
| Платежная система   | MC           |
| Номер карты         | *5054        |
| Срок действия карты | 02/24        |
| Банк                | 8775         |
| ECI                 | <u>81121</u> |
| RRN                 | 000049553805 |
| 3Dsec / SSL         |              |

Осуществление Клиентом возврата доступно также из вкладки «Ссылки на оплату». Указанный функционал описан в п.3.

## 5. Настройки боевых параметров в Личном кабинете Интернет-эквайринга ИБ СМБ

После проведения успешных тестовых операций по тестовым параметрам, которые ранее были направлены Клиенту, необходимо зайти в Личный кабинет Интернет-Банка и перейти в раздел «Эквайринг», вкладка «Интернет», далее «Заявки».

Если заявка находится в статусе «Исполнена», то по ней можно получить боевые параметры для приема платежей через интернет-эквайринг (см. Рисунок 5.1).

Рисунок 5.1

| Продукты и услуги поролечение в управление  | Эквайринг                               |                                                       |                  | Интернет      |
|---------------------------------------------|-----------------------------------------|-------------------------------------------------------|------------------|---------------|
| <ul> <li>Главная</li> <li>Сводка</li> </ul> | Операции Ссылки на<br>Активной Черновии | а оплату Выплаты на карту Отчёты Ресурсы Заявки<br>си |                  | Новый договор |
|                                             | Номер / дата                            | Тип заявки                                            | Канал оформления | Статус        |
| Мои сервисы і<br>ВЭД и валютный хонтроль    | <b>246859-ИЭ-ИБ</b><br>27.09.2024       | Новый договор, СБП к ИЭ                               | Интернет-банк    | • Исполнена   |
| Онлайн хонверсия<br>Средиты                 | <b>232588-ИЗ-ИБ</b><br>09.09.2024       | Новый договор, СБП к ИЭ                               | Интернет-банк    | • Исполнена   |
| lепозиты и НСО<br>lapnлaтный проект         | <b>231402-ИЭ-ИБ</b><br>05.09.2024       | Новый договор, СБП к ИЭ                               | Интернет-банк    | • Исполнена   |
| изнес-карты<br>амоинкассация                | <b>205409-ИЗ-ИБ</b><br>24.07.2024       | Новый договор, СБП к ИЭ                               | Интернет-банк    | • Исполнена   |
| manipuor                                    | 201931-MЭ-M5<br>18.07.2024              | Новый договор, СБП к ИЭ                               | Интернет-банк    | • Исполнена   |

На вкладке «Ресурсы» отражен список всех ресурсов (сайтов), которые зарегистрированы для Клиента и настройками которых можно управлять в Личном кабинете (см. Рисунок 5.2).

Рисунок 5.2

| Продукты и услуги                           | Эквайринг                                                                               | Интернет Торговый                                                    |                                                    |
|---------------------------------------------|-----------------------------------------------------------------------------------------|----------------------------------------------------------------------|----------------------------------------------------|
| <ul> <li>Главная</li> <li>Сводка</li> </ul> | Операции Ссылки на оплату Вы<br>По вопросам доступа к API обратите<br>Всего 14 ресурсов | ллагы на карту Отчёты Ресурсы Заявки<br>ecь acquiring_support@vtb.ru | Новый договор                                      |
| Іои сервисы і                               | Название 📜                                                                              | Caliback URL                                                         |                                                    |
| И и валютный контроль                       | securepaygate.store                                                                     |                                                                      | 1                                                  |
|                                             |                                                                                         |                                                                      |                                                    |
| лайн ярнверсия                              | https://securepaygate.store                                                             |                                                                      | Уведомления                                        |
| лайн яснаерсия<br>едиты                     | https://securepaygate.store<br>securepaygate.store                                      | -                                                                    | Уведомпения<br>Сервис фискализации                 |
| лайн нонверсия<br>едиты<br>позиты и НСО     | https://securepaygate.store<br>securepaygate.store<br>http://securepaygate.store        | <br>Доступ н АРі предоставлен                                        | Уведомления<br>Сервис фискализации<br>Создать ключ |

Функционал просмотра ресурсов и их настройка на текущий момент времени доступны только пользователям с ролью ЕИО. Из указанного списка ресурсов необходимо выбрать сайт, для которого нужно получить боевые параметры для проведения платежей. В этом случае статус ресурса (сайта) должен быть «Доступ к АРІ предоставлен».

Если у Клиента отображается несколько ресурсов, то у последнего зарегистрированного не будет отражаться статус подключения.

После выбора нужного ресурса необходимо кликнуть на три точки справа и в выпадающем списке выбрать «Создать ключ» (Рисунок 5.3).

Рисунок 5.3

| Продукты и услуги                       | Эквайринг                                                                                |                                                                    | Интернет Торговый          |
|-----------------------------------------|------------------------------------------------------------------------------------------|--------------------------------------------------------------------|----------------------------|
| Главная Сводка                          | Операции Ссылки на оплату Выл<br>По вопросам доступа к АРІ обратите<br>Всего 14 рессилов | латы на нарту Отчёты Ресурсы Заявки<br>сь acquiring_support@vtb.ru | Новый договор              |
| ои сервисы                              | Название 🗘                                                                               | Caliback URL                                                       |                            |
| Д и валютный контропь<br>лайн конверсия | securepaygate.store<br>https://securepaygate.store                                       | -                                                                  | Уведомления                |
| едиты<br>позиты и НСО                   | securepaygate.store<br>http://securepaygate.store                                        | <br>Доступ и АРІ предоставлен                                      | Сервис фискализации        |
| ылатный проект<br>мес-карты             | project1306286<br>http://project1306286.tilda.ws                                         | ж<br>Э                                                             | a constant of station of a |
| иоинкассация<br>вайрныг                 | poplovok_a2c<br>https://poplavok.one                                                     | -                                                                  | 1                          |
| зантим и анкредитивы                    | poplovok                                                                                 |                                                                    | 1                          |

После клика на «Создать ключ» появится уведомление о том, что ключ будет показан один раз (Рисунок 5.4). *Рисунок 5.4* 

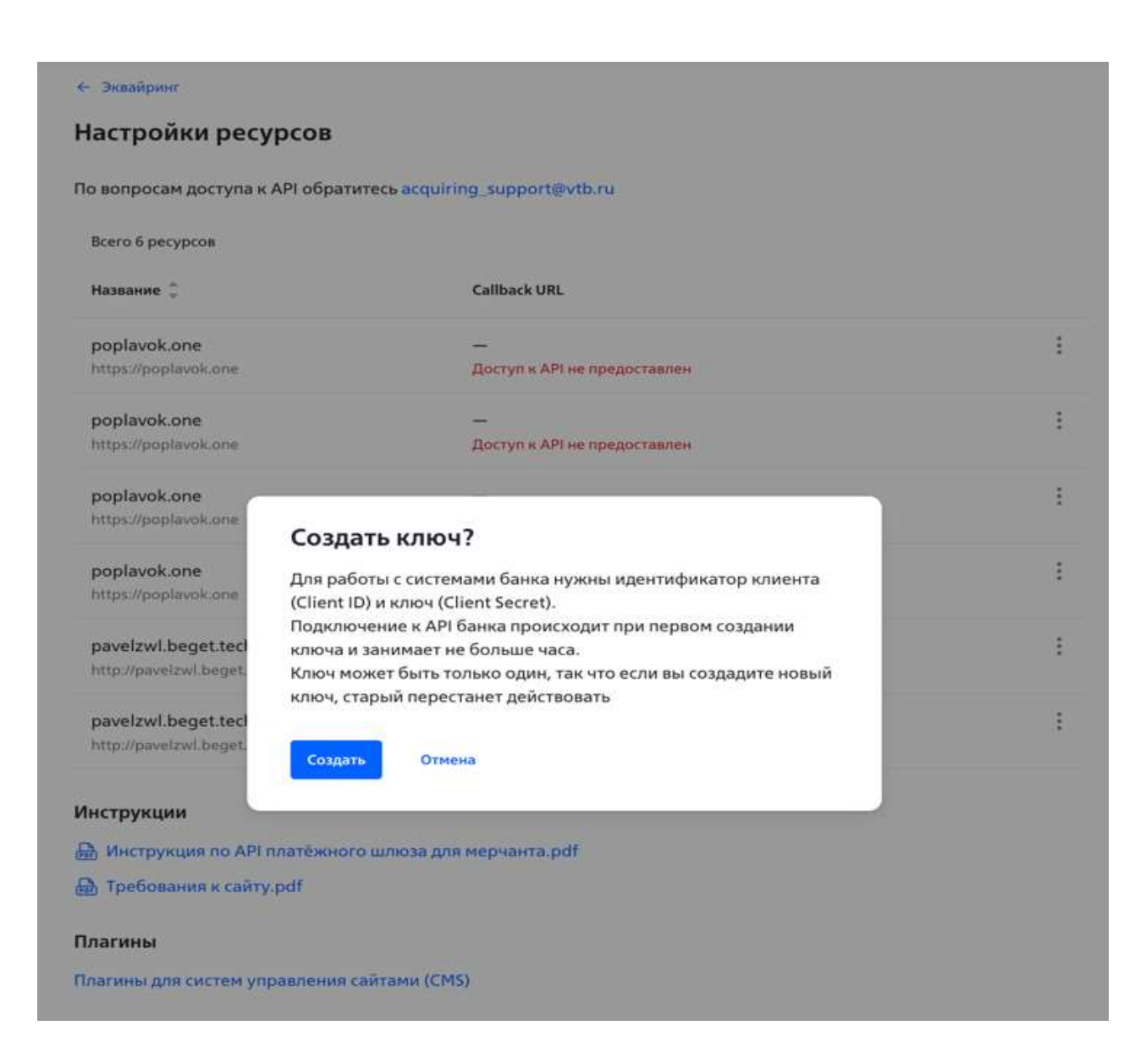

После клика на кнопку «Создать» появится пара уникальных значений: «Идентификатор Client\_ID» и «Ключ Client\_Secret», их необходимо сохранить в безопасном месте (Рисунок 5.5). *Рисунок 5.5* 

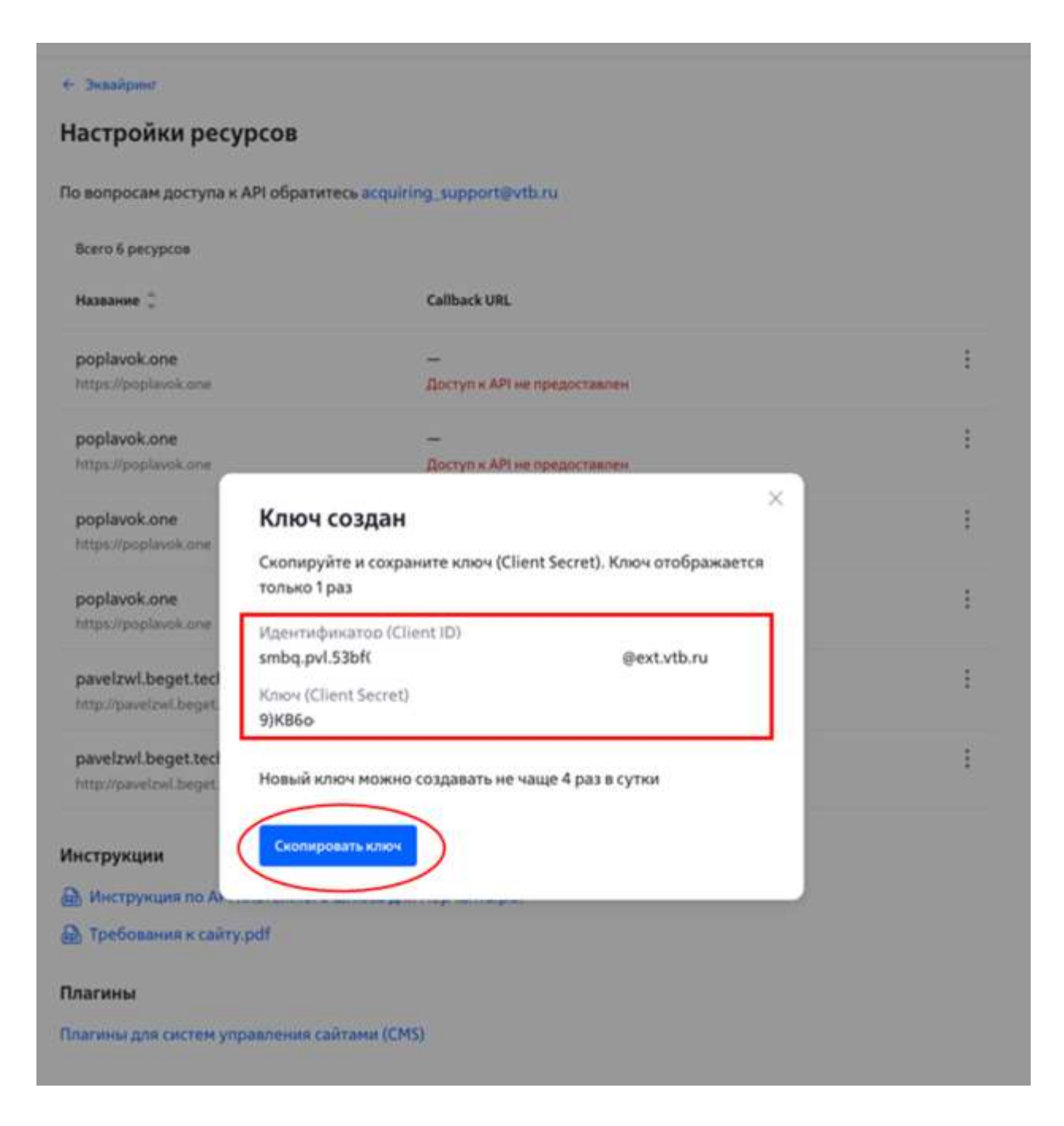

Далее необходимо зайти в модуль управления сайтом (CMS модуль) и там прописать данные боевые параметры («Идентификатор Client\_ID» и «Ключ Client\_Secret»). Действовать они начнут в течение часа после генерации в ЛК ИБ. Ниже представлен пример настройки параметров на базе модуля PrestaShop (Рисунок 5.6).

| DECTACHOD               | · · · · · · · · · · · · · · · · · · · | 0 7                                                                                                    |                 |                                              |                           |                    |                  | <i>1</i> - <i>1</i> |
|-------------------------|---------------------------------------|----------------------------------------------------------------------------------------------------|-----------------|----------------------------------------------|---------------------------|--------------------|------------------|---------------------|
| PRESTASHOP *15          | Быстрый доступ 🛩                      | Q Поиск (например, артикул, имя пол<br>от страниции и пол<br>от страниции и пол<br>от страни и пол<br>от страниции и пол<br>от страни и по |                 |                                              |                           |                    | View my store    | Ļ <b>r</b> =√ €     |
| «                       | Module Manager > Mogy                 | ли                                                                                                    |                 |                                              |                           |                    |                  |                     |
| WELCOME                 | Управление                            | е модулями                                                                                                    |                 |                                              |                           |                    | Загрузить модуль | Помощь              |
| ✿ Home                  | Модули Оповеш                         | цения Обновления                                                                                                    |                 |                                              |                           |                    |                  |                     |
| 🛹 Пульт                 |                                       |                                                                                                    |                 |                                              | 0                         |                    |                  |                     |
| продажа                 |                                       |                                                                                                    |                 |                                              | ~                         |                    |                  |                     |
| 🔂 Заказы                | Ka                                    | тегория                                                                                                    |                 | Статус                                       |                           | Групповые действия |                  |                     |
| 🖬 Каталог               | 1                                     | All categories                                                                                                    | ~               | Показать все модули                          | ~                         | Деинсталлировать   | ~                |                     |
| Ө Клиенты               |                                       |                                                                                                    |                 |                                              |                           |                    |                  |                     |
| 🖪 Клиентская служба     | Aμ                                    | дминистрирование                                                                                                    |                 |                                              |                           |                    |                  |                     |
| в. Статистика           |                                       |                                                                                                    |                 |                                              |                           |                    |                  |                     |
| улучшения               |                                       | 1-Click Upgrade<br>v6.0.0 - or PrestaShop                                                                                                    | Upgrade to the  | latest version of PrestaShop in a few clicks | s, thanks to this automat | ed method.         | Установить       |                     |
| 🗯 Модули 🔷 🔨            |                                       |                                                                                                    |                 |                                              |                           |                    |                  |                     |
| Marketplace             |                                       | Аналитика Google<br>v5.0.2 - от PrestaShop                                                                                                    | Получение пон   | ятных данных по клиентам из важных м         | етрик с помощью анал      | итики Google       | Настроить        |                     |
| Module Manager          |                                       |                                                                                                    |                 |                                              |                           |                    |                  |                     |
| 🖵 Дизайн 🛛 🕚            |                                       | Блок конфиденциа                                                                                                    | льности данных  | клиента                                      |                           |                    |                  |                     |
| 💭 Доставка              |                                       | v2.1.1 - of PrestaShop                                                                                                    | Reassure your o | ustomers, display a short notice to let the  | m know you care about j   | privacy.           | Настроить 🗸      |                     |
| 🗖 Оплата                |                                       | не Графики NVD3                                                                                                    |                 |                                              |                           |                    |                  |                     |
| Интернационализац<br>ия |                                       | V2.0.3 - or PrestaShop                                                                                                    | Enable the NVD  | 3 charting code for your own uses, providi   | ng you with ever so usef  | ul graphs.         | Отключить 🗸      |                     |
|                         |                                       |                                                                                                    |                 |                                              |                           |                    |                  |                     |

В разделе модулей необходимо найти и выбрать платежный модуль ВТБ и кликнуть на кнопку «Настроить» (Рисунок 5.7).

| PRESTASHOP LLS                                                       | Быстрый доступ - 🔍 🛝                                  | еск інапринер, артинул, иня паль                            |                                                                                                    | 🕲 View my store 🤌 ≡., 😝 |
|----------------------------------------------------------------------|-------------------------------------------------------|-------------------------------------------------------------|----------------------------------------------------------------------------------------------------|-------------------------|
| **                                                                   | <sup>Module Manager</sup> > Модули<br>Управление моду | лями                                                        |                                                                                                    | Загрузить модуль Помощь |
| Home     Dunst                                                       | Модули Оповещения<br>гаутета                          | Обновления                                                  |                                                                                                    |                         |
| продажа                                                              | Po                                                    | Оплата наличными пр<br>v2.0.1 · or PrestaShop               | и получении<br>Accept cash payments on delivery to make it easy for customers to purchase on your store.                                                            | Отключить 🗸             |
| <ul> <li>Каталог</li> <li>Клиенты</li> </ul>                         | <u>fi</u> t                                           | Оплата переводом<br>v2.2.6 - ст PrestaShop                  | Accept wire payments by displaying your account details during the checkout.                                                                                        | Настроить               |
| <ul> <li>Клиентская служба</li> <li>Статистика</li> </ul>            |                                                       | Оплата чеком<br>v2.1.0 - cr PrestaShop                      | Display contact details blocks to make it easy for customers to pay by check on your store.                                                                         | Настроить 🗸             |
| улучшения<br>модули ^                                                |                                                       | Платежная система ВТ<br>v1.3.4 - от VTB                     | ГБ<br>Расплачивайтесь любой хартой банка без комиссии.                                                                                                    | Настроить               |
| Module Manager                                                       | P                                                     | PrestaShop Checkout<br>v8.3.6.1 - or PrestaShop             | Provide the most commonly used payment methods to your customers in this all-in-one module,<br>and manage all your sales in a centralized interface.                | Настроить 🗸             |
| <ul> <li>Доставна</li> <li>Оплата</li> </ul>                         | Доставка                                              | и Логистика                                                 |                                                                                                    |                         |
| <ul> <li>Интернационализац</li> <li>ия</li> <li>Маркетинг</li> </ul> | \$10p-                                                | eShip for PrestaShop<br>v2.1.8 - or MBE Worldwide<br>5.p.A. | eShip for PrestaShop automatically creates shipments of products sold through your e-<br>commerce, allowing you to focus on issues closely related to your business | Настроить 🗸             |

В открывшемся окне необходимо прописать боевые параметры («Идентификатор Client\_ID» и «Ключ Client\_Secret»), которые были получены в ЛК ИБ, и нажимаем сохранить (Рисунок 5.8). *Рисунок 5.8* 

| PRESTASHOP                                                   | Быстрый доступ - Q, Понос                                          |                   |                                                                     |                             |                                        | 👁 View my store 🤌 😝  |
|--------------------------------------------------------------|--------------------------------------------------------------------|-------------------|---------------------------------------------------------------------|-----------------------------|----------------------------------------|----------------------|
| «<br>WELCOME                                                 | Медуля / vtbpay / ЭНастронта<br>Настроить<br>Платежная система ВТБ |                   |                                                                     | Назад Перев                 | Управление хуками                      | Проверить обновления |
| 🕈 Ноте<br>🛹 Пульт                                            | Настройки                                                          |                   |                                                                     |                             |                                        |                      |
| продажа                                                      | Реж                                                                | им тестирования   | Отключено<br>премане очлата за токор не кашностак                   |                             |                                        |                      |
| <ul> <li>Каталог</li> <li>Клиенты</li> </ul>                 |                                                                    | • Client ID       | smbq.gvl.53bf0eba-fc37-4fb1-b75a-3fe3c9cfcca2                       | gest.vtb.ru                 |                                        |                      |
| <ul> <li>Кликентская служба</li> <li>Статистика</li> </ul>   |                                                                    | Client Secret     | 99086                                                               |                             |                                        | _h                   |
| улучшения                                                    | Merch                                                              | ant-Authorization | ял. заление один урл используятся несколько                         | араз) - запросить у сопрово | and to not                             |                      |
| 🖵 Дизайн 🛛 \\ 🖶 Доставка                                     |                                                                    | Логирование       | Отключено<br>рование истолицуется для разобни проценодительност     | и лалагина Аутен сокранения | банных захраста х АРС                  |                      |
| <ul> <li>Оплата</li> <li>Интернационализац<br/>ия</li> </ul> | Двуст                                                              | адийный платеж    | Отключено<br>тик а 2 агопа: убержанае средств после импеты, затом с | подтверждение списание ил   | и измена убержањат нермантот черкалими | už.                  |
| ₩: Маркетинг                                                 | Страница у                                                         | спешной оплаты    | •                                                                   |                             |                                        |                      |
| настроить                                                    |                                                                    | Chief             | на на страницу при успешной оплате (необхоательное                  | nare).                      |                                        |                      |

После сохранения настроек в модуле можно начать прием оплат на своем сайте. Важно: Боевые параметры станут доступны через час после их генерации в ЛК ИБ.

На странице для создания/сброса Ключа (Client Secret), Клиент может просмотреть созданный для выбранного им ресурса Идентификатор (Client\_ID), а также создать заново или сбросить Ключ (Client Secret), который необходим для взаимодействия в рамках интеграции по API.

Важно: Для сброса Ключа Клиенту дается 4 попытки в сутки, после чего функционал сброса блокируется до начала следующих суток. После создания/сброса Ключа, он будет показан только один раз, поэтому Клиенту необходимо его скопировать и сохранить в своих системах. Скопировать ключ в буфер обмен можно по клику на кнопку «Скопировать ключ».

## 6. Настройка callback url в Личном кабинете Интернет-эквайринга ИБ СМБ

В списке ресурсов (см. Рисунок 6.1) Клиент может посмотреть краткую информацию по установленным для этих ресурсов настроек, в частности установленный callback url и присвоенный для ресурса Client\_ID.

Важно: Для Клиента, который был подключен по Партнерской схеме продаж, будет недоступен функционал просмотра Client\_ID и сброса Client Secret из Личного кабинета.

Из списка ресурсов Клиент может перейти к настройке callback url для необходимого ресурса по клику на три точки справа и в выпадающем списке выбрать «Уведомления».

Рисунок 6.1

#### 6 Эквайринг

## Настройки ресурсов

По вопросам доступа к API обратитесь acquiring\_support@vtb.ru

### Bcero 6 pecypcoa

| Название 👙                                        | Callback URL                                            |                     |
|---------------------------------------------------|---------------------------------------------------------|---------------------|
| poplavok.one<br>https://poplavok.one              |                                                         | :                   |
| poplavok one                                      | More have a state of a state of a state of a state of a | :                   |
| https://poplavok.one                              | Доступ к АРІ не предоставлен                            |                     |
| poplavok.one<br>https://goplavok.one              | <br>Доступ к АРІ предоставлен                           | :                   |
| poplavok one                                      |                                                         | :                   |
| https://poplavok.one                              | Доступ к АРІ не предоставлен                            |                     |
| pavelzwl.beget.tech<br>http://pavelzwl.beget.tech | -                                                       |                     |
| pavelzwi.beget.tech<br>http://pavelzwi.beget.tech | Доступ к АРІ не предоставлен                            | Сервис фискализации |
|                                                   |                                                         | Создать ключ        |

### Инструкции

🗟 Инструкция по API платёжного шлюза для мерчанта.pdf

🔒 Требования к сайту.pdf

#### Плагины

Плагины для систем управления сайтами (CMS)

На странице для настройки callback url (см. Рисунок 6.2), Клиент может добавить или изменить url, на который ему будут направляться уведомления об изменении статусов операций (callback url). После внесения изменений, указанные настройки необходимо сохранить, путем нажатия на кнопку «Сохранить настройки».

Рисунок 6.2

### ← Настройки ресурсов

## Pecypc «https://smart-lab.ru»

| Адрес ресурса                           | https://smart-lab.ru                                     |
|-----------------------------------------|----------------------------------------------------------|
| Укажите Callback URL для                | отправки уведомлений об оплате заказа                    |
| https://callback.ozon4                  | 46.ru                                                    |
| Проверьте правилы<br>приходить не будут | ность callback URL. Если в нём будет ошибка, уведомления |
| Сохранить настройки                     | Отмена                                                   |

## 7. Формирование Заявки на подключение услуги Интернет-эквайринга в ИБ СМБ

При отсутствии у Клиента Банка подключенной услуги Интернет-эквайринга в ИБ СМБ, он может с помощью функционала ИБ сформировать Заявку на подключение данной услуги.

Функционал создания Заявки доступен в ИБ СМБ только пользователям с ролью ЕИО.

Попасть на процесс оформления Заявки на подключение услуги Интернет-эквайринга можно 3 способами:

1. Путем перехода сначала в раздел «Эквайринг», затем в подраздел «Интернет», а потом по клику на соответствующий баннер.

2. Из подраздела «Торговый» в разделе «Эквайринг», путем клика на кнопку «Добавить» и выбора опции «Договор интернет-эквайринга».

3. Путем перехода в раздел «Продукты и услуги», далее «Продажи» -> «Интернет-эквайринг» -> «Рассчитать ставку».

Важно: Процесс оформления Заявки на подключение Интернет-эквайринга доступен в ИБ СМБ в Демо режиме.

*На перовом Шаге* работы с Заявкой, Клиенту Банка (потенциальному Клиенту) в ИБ СМБ будет предложено рассчитать предварительный тариф для услуги Интернет-эквайринга (см. Рисунок 7.1). Расчёт тарифа происходит на основе выбранных данных о Сфере деятельности, соответствующей Категории и после ввода суммы прогнозируемого оборота по банковским картам в месяц.

<u>Важно:</u> Тариф может измениться в процессе согласования Заявки в Банке, в том случае если Клиент некорректно выбрал свою Сферу деятельности.

Рисунок 7.1

## Заявка на интернет-эквайринг

| Тариф на эквайринг рассчитывается исходя из вашей сферы деятельности и<br>планируемого оборота | 🕚 Тармф            |
|------------------------------------------------------------------------------------------------|--------------------|
| Сфере дентельности                                                                             | Э Раснётный снёт   |
| Товары для дома и сада                                                                         | (3) Организации    |
| Катогории                                                                                      | -                  |
| Садовые принадлежности (в т.ч. для ухода за газонами) 🔍                                        | . Интернет-магазин |
| Оборот по нартане и месяц                                                                      | 🔄 Документы        |
| 300 000 P                                                                                      |                    |

### Тариф на эквайринг

€ Назед

| тавка в меся:  | подключения                                                                                                    |                      |  |  |
|----------------|----------------------------------------------------------------------------------------------------|----------------------|--|--|
| /ISA<br>1,59 % | МИР<br>2,59 %                                                                                                    | MasterCard<br>2,59 % |  |  |
| асчётная стан  | вка в последующи                                                                                                    | не периоды           |  |  |
| /ISA<br>2,49 % | мия<br>2,49 %                                                                                                    | MasterCard<br>2,49 % |  |  |
| Тодробние 🖓    | de la compañía de la compañía de la |                      |  |  |
| Продолжит      | -                                                                                                    |                      |  |  |
|                |                                                                                                    |                      |  |  |

На втором Шаге работы с Заявкой, Клиенту Банка (потенциальному Клиенту) в ИБ СМБ будет предложено выбрать Счет (см. Рисунок 7.2), на который Банк будет перечислять собранные в рамках Интернет-эквайринга денежные средства (возмещение).

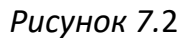

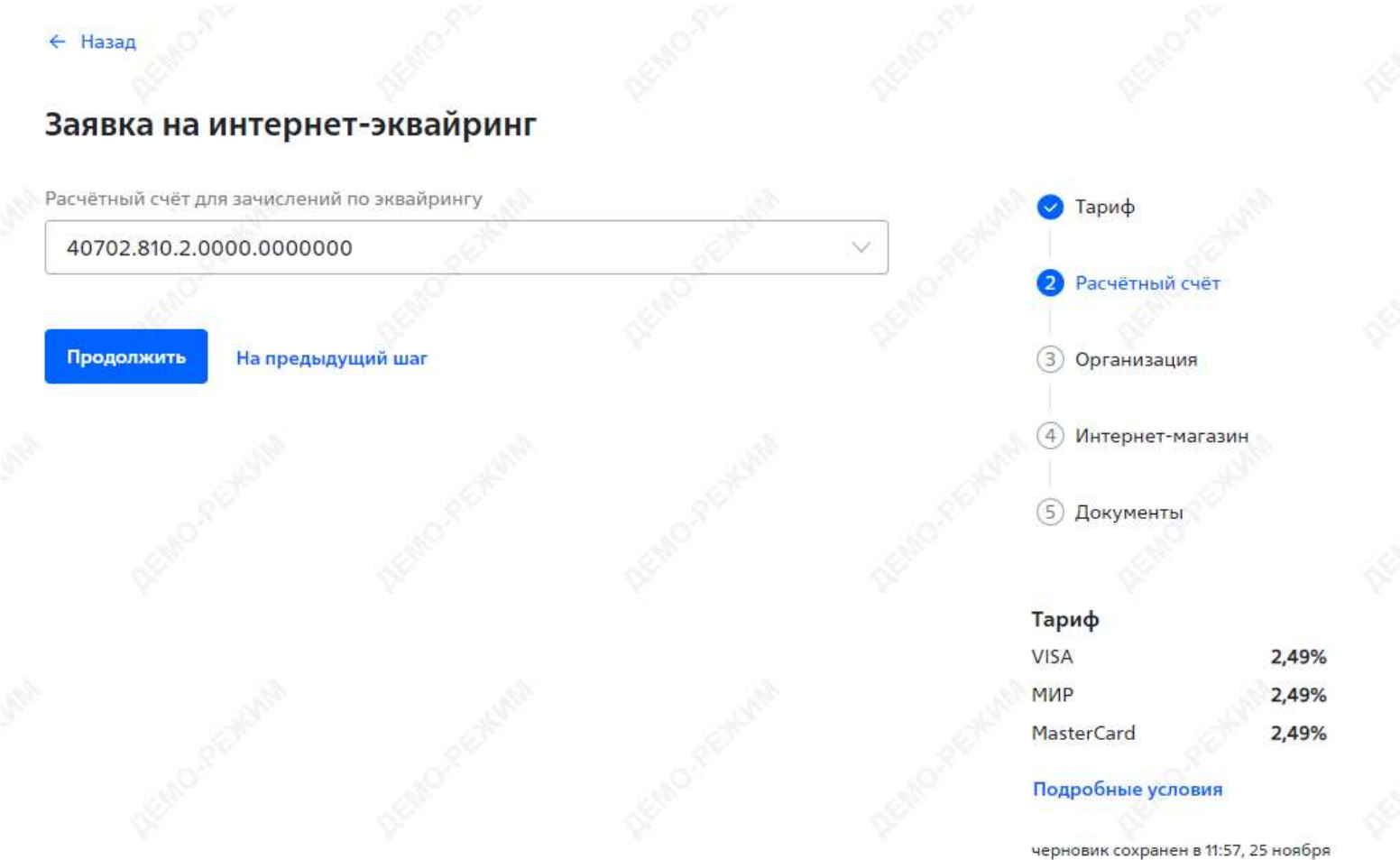

*На третьем Шаге* работы с Заявкой, Клиенту Банка (потенциальному Клиенту) в ИБ СМБ будет предложено заполнить необходимые данные об Организации (см. Рисунки 7.3-7.5). Часть данных будет взята из систем Банка, поэтому будет недоступна к редактированию. На этом этапе заполняются данные об Организации, Руководителе и Главном бухгалтере. После заполнения всех необходимых данных, корректно заполненный раздел будет помечен меткой «Заполнено» зеленого цвета.

Рисунок 7.3

| Организация                                                                                         |                                   | Заполнено                                         | 🔿 🗸 🗸 Тариф                                                                                                    |                                                |
|----------------------------------------------------------------------------------------------------|-----------------------------------|---------------------------------------------------|----------------------------------------------------------------------------------------------------|------------------------------------------------|
|                                                                                                    |                                   | 8×                                                | and the second second s |                                                |
| инн                                                                                                 | 000000001                         |                                                   | 💛 Расчётны                                                                                                    | ій счёт                                        |
| клл                                                                                                 | 000000001                         |                                                   |                                                                                                    | 5<br>                                          |
| ОГРН                                                                                                | 0000000000                        | 001                                               | 3 Организа                                                                                                    | ция                                            |
| Полное наименование<br>организации<br>Полное наименование на ла                                     | ООО "ДЕМО"<br>втинице согласно уч | редительным документам                            | ④ Интернет                                                                                                    | г-магазин                                      |
| OOO "DEMO"                                                                                          | 250                               |                                                   | 5 Докумен                                                                                                    | ты                                             |
| Юридический адрес                                                                                   | LE <sup>D</sup>                   | 11                                                |                                                                                                    |                                                |
| 123456 Москвал л Мо                                                                                 | сква уд Ленина                    | n 1                                               | Тариф                                                                                                    |                                                |
| 125450, 11000001., 1.110                                                                            | croa, yn nennna,                  | H. 1                                              | VISA                                                                                                    | 2,49                                           |
|                                                                                                    |                                   |                                                   |                                                                                                    |                                                |
| Фактический адрес с                                                                                 | овпадает с юриді                  | ическим                                           | МИР                                                                                                    | 2,49                                           |
| Фактический адрес с                                                                                 | овпадает с юрид                   | ическим                                           | МИР<br>MasterCard                                                                                                    | 2,49<br>2,49                                   |
| Фактический адрес с<br>Телефон                                                                      | овпадает с юриді<br>Э.            | ическим<br>лектронная почта                       | МИР<br>MasterCard<br>Подробные ус                                                                                                    | 2,49<br>2,49<br>словия                         |
| <ul> <li>Фактический адрес с</li> <li>Телефон</li> <li>+7 (900) 000-00-00</li> </ul>                | совпадает с юридн<br>Эл           | ическим<br>пектронная почта<br>mmm@mmm.ru         | МИР<br>MasterCard<br>Подробные ус<br>черновик сохран                                                                                                    | 2,49<br>2,49<br>словия<br>нен в 11:57, 25 нояб |
| <ul> <li>Фактический адрес с</li> <li>Телефон</li> <li>+7 (900) 000-00-00</li> <li>ОКВЭД</li> </ul> | совпадает с юрид<br>Э,<br>ОКАТО   | ическим<br>пектронная почта<br>mmm@mmm.ru<br>ОКПО | МИР<br>MasterCard<br>Подробные ус<br>черновик сохран                                                                                                    | 2,49<br>2,49<br>словия<br>нен в 11:57, 25 нояб |

# Рисунок 7.4

| Организация                                  | Self a                                                                                                    | аполнено) 🗸 🗸 🗸 | ариф                            |
|----------------------------------------------|----------------------------------------------------------------------------------------------------|-----------------|---------------------------------|
| Руководитель                                 | (3)                                                                                                    | вполнено) 🔨 Р   | асчётный счёт                   |
| Должность                                    | chanter -                                                                                                    | 8               | Организация                     |
| Генеральный директор                         | ×                                                                                                    | <li>(4) </li>   | 1нтернет-магазин                |
| Фамилия                                      | Имя                                                                                                    |                 | 4                               |
| Новак                                        | Василий                                                                                                    | (5) [           | Іокументы                       |
| Отчество (не обязатольно)                    |                                                                                                    |                 | . Star                          |
| Ринтерерни                                   |                                                                                                    | Тари            | φ<br>2.49%                      |
| Бикторович                                   |                                                                                                    | МИР             | 2,49%                           |
| Дата рождения                                | Пол                                                                                                    | Maste           | rCard 2,49%                     |
| 30.01.1988                                   | 🝵 🔘 Мужской 🔘 Ж                                                                                                 | (енский<br>Подр | обные условия                   |
| Гражданство                                  |                                                                                                    | черно           | вик сохранен в 11:57, 25 ноября |
| PΦ                                           | Нерезидент                                                                                                    |                 |                                 |
| Контакты совпадают с конта<br>Место рождения | ктами организации                                                                                               |                 |                                 |
| гор Москва                                   | di la constante de la constante de la constante de la constante de la constante de la constante de la constante | 1.5             |                                 |
| Серия, номер паспорта Когда                  | выдан Код подра:                                                                                                | зделения        |                                 |
| 11 11 123456                                 | 0.2010                                                                                                    | Service Service |                                 |
| Кем выдан                                    |                                                                                                    |                 |                                 |
| ОТДЕЛЕНИЕМ УФМС РОССИИ Г                     | О ГОР. МОСКВЕ                                                                                                   |                 |                                 |
| Адрес регистрации                            |                                                                                                    | States St.      |                                 |
| 123456, Москва г., г. Москва, ул             | . Советская, д. 65                                                                                              |                 |                                 |

# Рисунок 7.5

← Назад

# Заявка на интернет-эквайринг

Организация Руководитель  $\sim$ Главный бухгалтер

🗹 Данные бухгалтера совпадают с руководителем

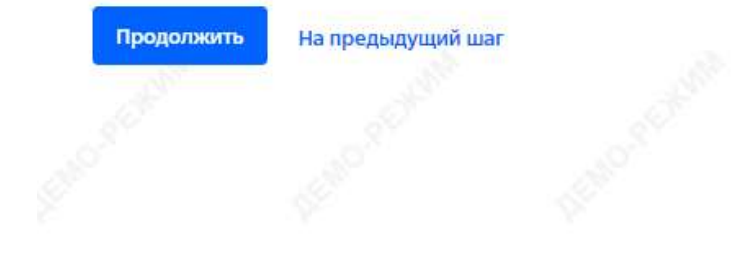

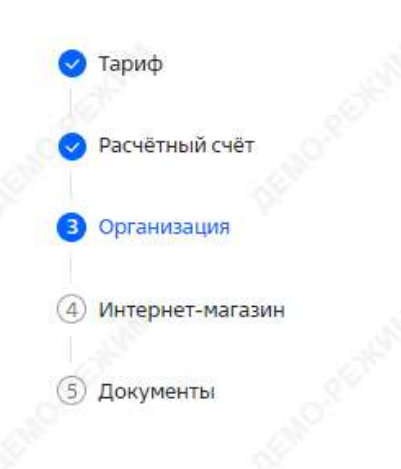

 $\wedge$ 

| Тариф      |       |
|------------|-------|
| VISA       | 2,49% |
| МИР        | 2,49% |
| MasterCard | 2,49% |
|            |       |

Подробные условия

черновик сохранен в 11:57, 25 ноября

На четвертом Шаге работы с Заявкой, Клиенту Банка (потенциальному Клиенту) в ИБ СМБ будет предложено заполнить необходимые данные об его Интернет-магазине (см. Рисунки 7.6-7.7). Также на данном Шаге, будет предложено предоставить информацию о домене Интернет-магазина, если его владельцем не является Клиент. При необходимости, для Интернет-магазина могут быть выбраны дополнительные опции для проведения электронных платежей. По умолчанию должен быть выбран «Стандартный платеж».

<u>Важно:</u> При выборе дополнительных требований «Оплата по сохраненным реквизитам карты покупателя» и «Автоплатежи/Рекурренты» необходимо приложить к заявке письменное обоснование необходимости использования данных опций.

Рисунок 7.6

| нтернет магазин                                                                                                    | O Tacasb                                                                                                    |               |
|----------------------------------------------------------------------------------------------------|----------------------------------------------------------------------------------------------------|---------------|
| CTLCTURE HIT                                                                                                    | Construction of the second second sec |               |
| Товары для сада                                                                                                    | <ul> <li>Pacvétniců cvé</li> </ul>                                                                                                    |               |
| aathdar Haarmendearree TCD                                                                                                    | 🔵 Организация                                                                                                    |               |
| осо дено                                                                                                    | O Iheropeer-Hace                                                                                                    | (here)        |
| A DESCRIPTION OF THE OWNER OF A DESCRIPTION OF THE OWNER OF THE OWNER OF THE OWNER OF THE OWNER OF THE OWNER OWNER OWNER OWNER OWNER OWNER OWNER OWNER OWNER OWNER OWNER OWNER OWNER OWNER OWNER OWNER OWNER OWNER OWNER OWNER OWNER OWNER OWNER OWNER OWNER OWNER OWNER OWNER OWNER OWNER OWNER OWNER OWNER OWNER OWNER OWNER OWNER OWNER OWNER OWNER OWNER OWNER OWNER |                                                                                                    |               |
| Sadovie tovavy                                                                                                    | (3) Документы                                                                                                    |               |
| WE WE                                                                                                    |                                                                                                    |               |
| RL untregiser-merupana                                                                                                    | Тариф                                                                                                    |               |
| https://sedtovery.nu                                                                                                    | VISA                                                                                                    | 2,49%         |
|                                                                                                    |                                                                                                    | 2,49%         |
| сылки на разделы сайта                                                                                                    |                                                                                                    | 2.01          |
| poutopa objectiones times, ycryte ere contous                                                                                                    | Годратные успови                                                                                                    |               |
| https://sadtovary.ru/order/                                                                                                    | -segmentation of the passed on a T                                                                                                    | ST. 25 spelge |
| орядок тредоставления товара, услуги или платеная                                                                                                    |                                                                                                    |               |
| https://sedtovery.nu/delivery/                                                                                                    |                                                                                                    |               |
| secolar terrera                                                                                                    |                                                                                                    |               |
| https:/?saditovary.ru/payment/                                                                                                    | ]                                                                                                    |               |
| опцедора возврата, обнена товера, отнены платена, отназа от товара                                                                                                    |                                                                                                    |               |
| https://sadtovary.nu/return/                                                                                                    |                                                                                                    |               |
| and which an Advancement and an and a second second                                                                                                    |                                                                                                    |               |
| an and them in the statement of the statement                                                                                                    |                                                                                                    |               |

| 9                                                                                                    |                                              |                                       |                |  |
|----------------------------------------------------------------------------------------------------|----------------------------------------------|---------------------------------------|----------------|--|
| Опции для                                                                                              | проведения э.                                | лектронных плат                       | гежей          |  |
| О Стандар                                                                                              | ртный платёж 🔮                               | 🔵 🔿 Двустадийн                        | ый платёж 🕘    |  |
| Дополнител                                                                                             | льные требовані                              | ля л                                  |                |  |
| 🗍 Оплата                                                                                               | по сохранённым                               | и реквизитам карты                    | ы покупателя 🙆 |  |
|                                                                                                    | атежи / Рекуррен                             | , , , , , , , , , , , , , , , , , , , |                |  |
|                                                                                                    | атежиттекурре                                |                                       |                |  |
| Фискал                                                                                                 | изация                                       |                                       |                |  |
|                                                                                                    | ь клиента                                    |                                       |                |  |
| Представител                                                                                           | , cé                                         |                                       |                |  |
| Представители                                                                                          | едставителя совпад                           | ают с руководителем                   |                |  |
| Представители Данные пре Технический с                                                                 | едставителя совпад                           | ают с руководителем                   |                |  |
| Представители<br>Данные пре<br>Технический с<br>ФИО<br>Иванов Иван Г                                   | едставителя совпад<br>специалист<br>Петрович | ают с руководителем                   | DEMO-C-        |  |
| Представители Данные пре Технический с ФИО Иванов Иван Г Электронная почт                              | едставителя совпад<br>специалист<br>Петрович | ают с руководителем                   | DEMO C         |  |
| Представители<br>Данные пре<br>Технический с<br>ФИО<br>Иванов Иван f<br>Электронная почт<br>ггг@rrr.ru | едставителя совпад<br>специалист<br>Петрович | ают с руководителем                   | DEMO C         |  |

На пятом Шаге работы с Заявкой, Клиенту Банка (потенциальному Клиенту) в ИБ СМБ будет предложено приложить сканы необходимых документов, а также ознакомиться и подписать электронной подписью Заявку и Заявление (см. Рисунки 7.8). На этом этапе Клиент подтверждает, что согласен с условиями Оферты, а также, что его Интернет-магазин соответствует требованиям Банка.

<u>Важно:</u> После подписания и отправки Заявки она направляется на рассмотрение в Банк, в процессе рассмотрения данной Заявки сотрудники Банка могут связаться с Клиентом, в том числе чтобы запросить дополнительные документы. По результатам рассмотрения Заявки Клиенту может быть отказано в предоставлении услуги Интернет-эквайринга.

Рисунок 7.8

### Заявка на интернет-эквайринг

Приложите к заявке отсканированные копии обязательных документов

- ОГРН или ЕГРЮЛ.
- ИНН,

Назал

- лицензия на вид деятельности (если требуется законом),
- учредительные документы,
- выписка из государственного реестра,
- решение или протокол о назначении (избрании) единоличного исполнительного органа или доверенность,
- документ, удостоверяющий личность лица, уполномоченного на подписание документов в банке,
- лицензионный договор на использование торговой марки (для франчайзинга),
- договор аренды помещения, по фактическому адресу,
- документ, подтверждающий полномочия лица, удостоверившего копии представленных документов.

Перетаците файлы в эту область или нажмите для загрузки Формат .jpg..pdf. Каждый файл не должен превышать 2 Мб

Согласен с общими условиями предоставления услуг

🔽 Подтверждаю, что сайт соответствует требованиям банка

Подписать и отправить На предыдущий шаг

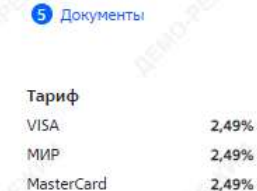

Подробные условия

🕗 Тариф

Расчётный счёт

Организация

Интернет-магазин

черновик сохранен в 11:57, 25 ноября

8. Исправление замечаний по заявке со статусом «На доработке»

В случае получения замечаний по заявке на подключение интернет-эквайринга, важно их учесть и при необходимости добавить запрашиваемые документы, после чего направить заявку повторно на рассмотрение в Банк.

Наличие замечаний можно посмотреть в заявке на подключение интернет-эквайринга, через меню «Эквайринг», раздел «Интернет», вкладка «Заявки». Заявка с замечаниями находится в статусе «На доработке». Если заявка согласована, то ей присваивается статус «Исполнена» (см. Рисунок 8.1).

Рисунок 8.1

| Продукты и услуги                           | Эквайринг                         |                                                    |                  | Интернет Торговый |
|---------------------------------------------|-----------------------------------|----------------------------------------------------|------------------|-------------------|
| <ul> <li>Главная</li> <li>Сводка</li> </ul> | Операции Ссылки (                 | на оплату Выплаты на карту Отчёты Ресурсы 3<br>пки | Satilitien (M    | Новый договор     |
|                                             | Нонер / дата                      | Тип заявки                                         | Какал оформления | Статус            |
| Мои сервисы :<br>ВЭД и валютный контроль    | <b>246859-ИЭ-ИБ</b><br>27.09.2024 | Новый договор, СБП к ИЭ                            | Интернет-банк    | • Исполнена       |
| Онлайн хонверсия<br>Крезиты                 | <b>232588-ИЭ-ИБ</b><br>09.09.2024 | Новый договор, СБП к ИЭ                            | Интернет-банк    | • Исполнена       |
| Депозиты и НСО<br>Зарплатный проект         | <b>231402-ИЭ-ИБ</b><br>05.09.2024 | Навый договар, СБП к ИЭ                            | Интернет-банк    | • Исполнена       |
| Бизнес-карты<br>Самсинкассация              | <b>205409-ИЭ-ИБ</b><br>24.07.2024 | Новый договор, СБП к ИЭ                            | Интернет-банк    | • Исполнена       |
| Энвайринг<br>Гарантин и анхредитивы         | 201931-ИЭ-ИБ<br>18.07.2024        | Новый договор, СБП к ИЭ                            | Интернет-банк    | • Исполнена       |
| Операции с наличными                        | 201870-ИЭ-ИБ                      | Новый договор, СБП к ИЭ                            | Интернет-банк    | • Исполнена       |

Для просмотра деталей по замечаниям необходимо зайти в заявку. Чтобы внести изменения в заявку нужно нажать кнопку «Редактировать» (см. Рисунок 8.2), после этого будет доступно внесение изменений, где дополнительно появится область для добавления документов. (см. Рисунок 8.3).

## ← Назад

# Заявка на подключение интернет-эквайринга

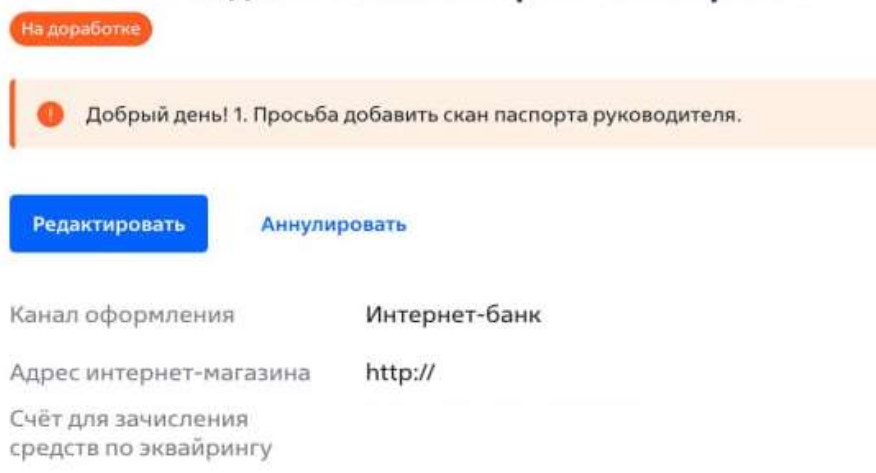

## Заявка на интернет-эквайринг

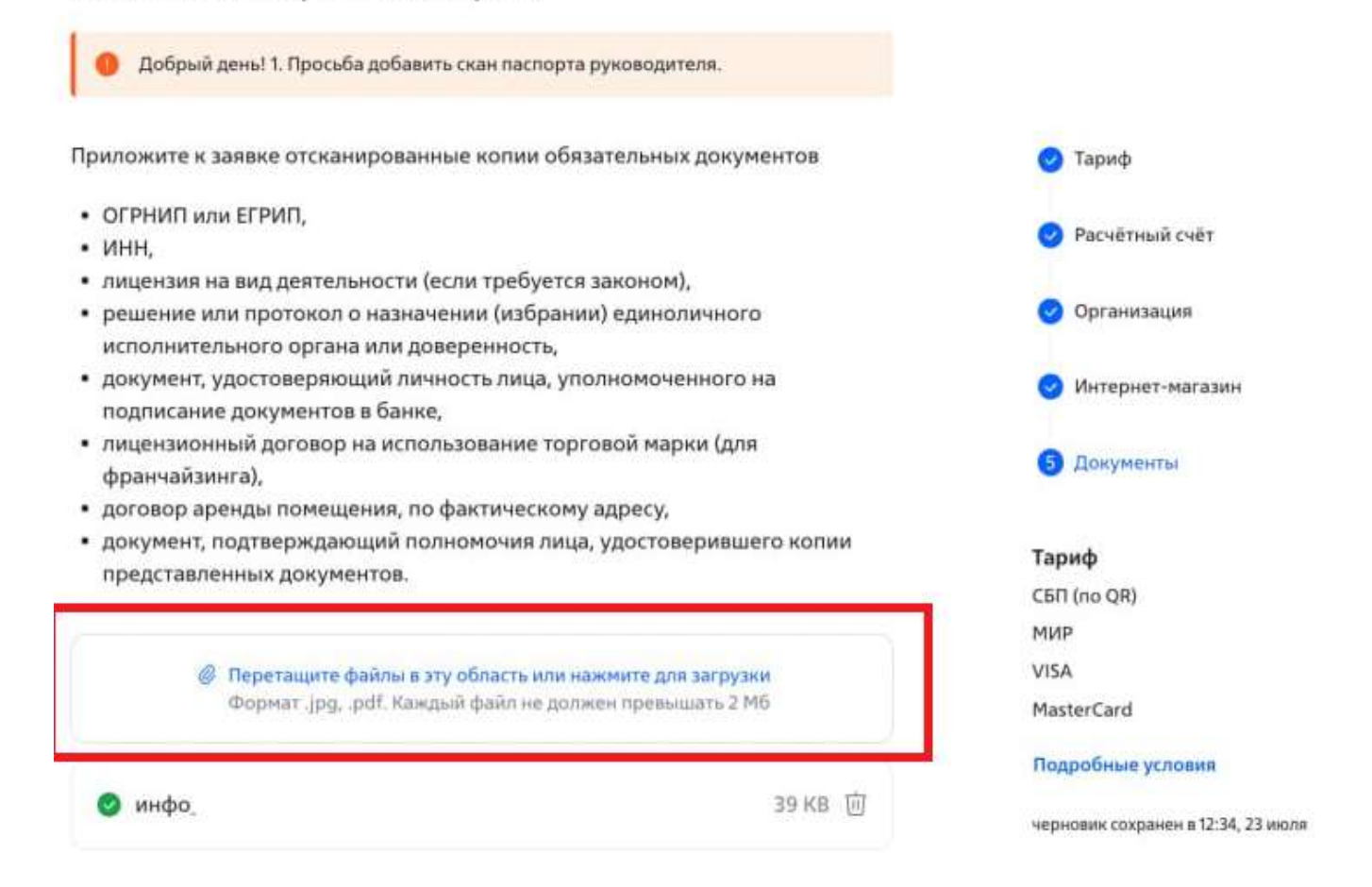

<u>Важно:</u> В случае если необходимо внесение изменений на предыдущем *Шаге* заявки (*Тариф, Расчетный счет, Организация,* Интернет-магазин, Документы), то в режиме редактирования необходимо нажать кнопу «На предыдущий шаг», вернувшись таким образом к этапу заявки в котором необходимо внести изменения (см. Рисунок 8.4).

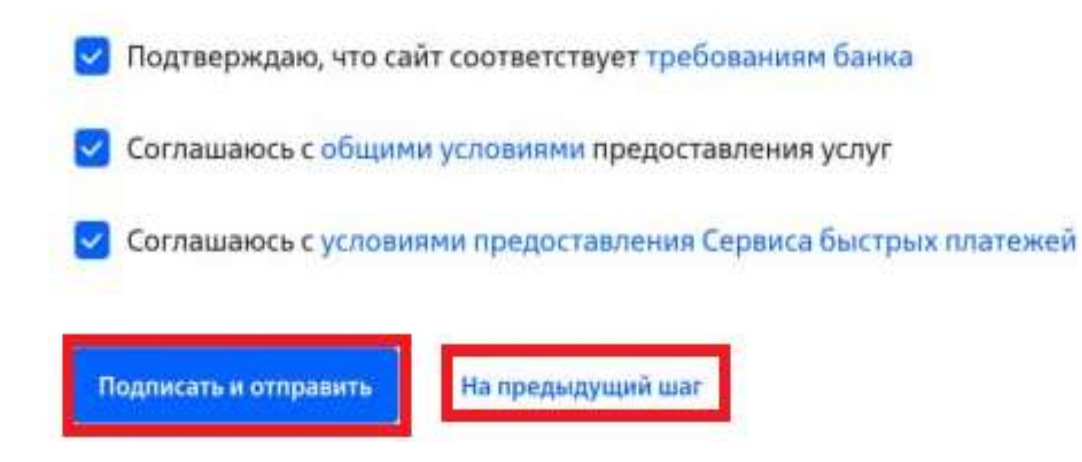

После внесения требуемых корректировок и добавления документов нужно направить заявку на повторное рассмотрение в Банк. Для этого на последнем *Шаге* заявки нужно нажать кнопку «Подписать и отправить» (см. Рисунок 8.4), после чего откроется окно подписания заявки (см. Рисунок 8.5).

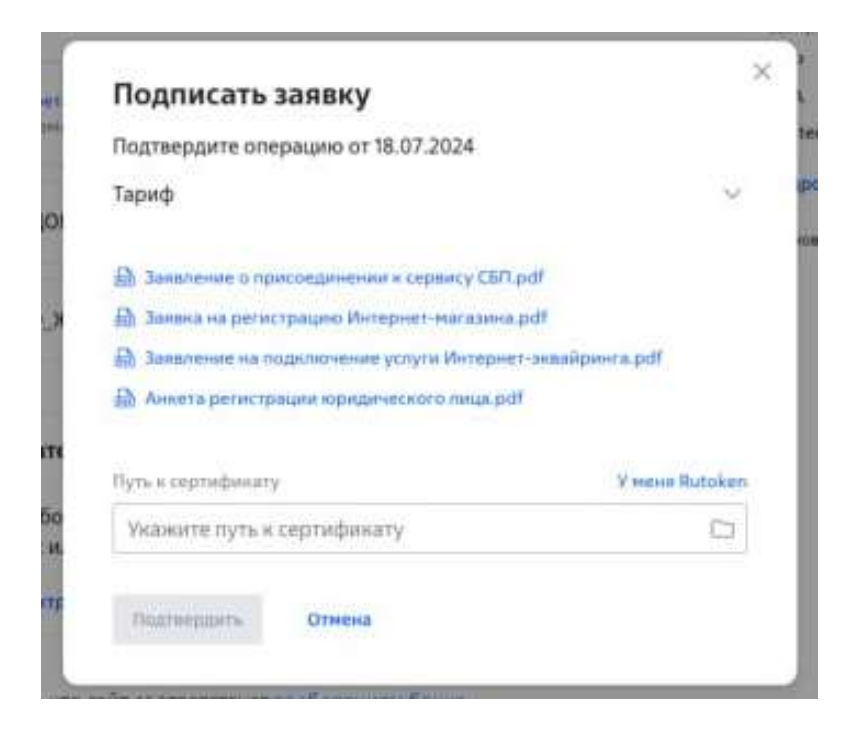

В поле «Укажите путь к сертификату» необходимо указать путь к файлу Электронной Цифровой Подписи, при этом будет запрошен пароль для действующего сертификата (см. Рисунок 8.6). После ввода пароля нужно нажать кнопку «Ок», затем «Подтвердить». Далее заявка будет отправлена на повторное рассмотрение (см. Рисунок 8.7), а статус заявки в личном кабинете изменится на «На рассмотрении».

Рисунок 8.6

| Besparre napara s knowy 30 (skoparner showy)     Usery     De     De     De     De     De     De                                                                                                    | Ď          |
|----------------------------------------------------------------------------------------------------|------------|
| Users, Jor<br>Ok Orsens<br>International International                                                                                                    |            |
| Ok Onere                                                                                                    |            |
| Ok Oneres                                                                                                    |            |
| Ok Oteres                                                                                                    |            |
|                                                                                                    |            |
| an annual proverse and the second states and the                                                                                                    |            |
| all a different second                                                                                                    |            |
|                                                                                                    | 3244       |
| и на Подписать запяку                                                                                                    | 1 219-9    |
| Representation of the Party State                                                                                                    | 1000       |
| Tank - Aller                                                                                                    |            |
| and the last                                                                                                    | Children . |
| 2 hourself (if all and it all all all all all all all all all al                                                                                                    |            |
| Taknar (PR) II. Semi-signed based to period                                                                                                    |            |
| A term or the second second                                                                                                    |            |
|                                                                                                    |            |
| Section Section                                                                                                    |            |
| Alars. O                                                                                                    |            |
| NUMBER OF TAXABLE PARTY OF TAXABLE PARTY |            |
|                                                                                                    |            |
| advertised C and                                                                                                    |            |

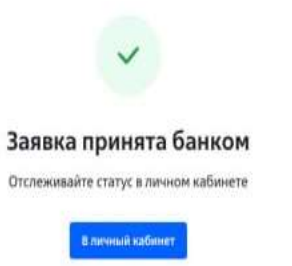

# 9. Настройка облачной кассы 1-ОФД

В случае необходимости подключения облачной кассы 1-ОФД необходимо зайти в Личный кабинет Интернет-Банка в раздел «Эквайринг», далее «Интернет», вкладка «Ресурсы». Из указанного списка ресурсов необходимо выбрать сайт, для которого нужно настроить фискализацию, далее кликнуть на три точки справа и в выпадающем списке выбрать «Сервис Фискализации». Ресурс (сайт) должен находится в статусе «Доступ к АРІ предоставлен» (см. Рисунок 9.1).

| Рисунок 9.1<br>Депозиты и НСО | Later book and have been and the set |                              |                     |
|-------------------------------|--------------------------------------|------------------------------|---------------------|
| Зарплатный проект             | poplavok.one                         | -                            |                     |
| Бизнес-карты                  | https://poplavok.one                 | Доступ к АРІ предоставлен    | Уведомления         |
| Самоинкассация                | poplavok.one                         | https://poplavok.one         | Сервис фискализации |
| Эквайринг                     | https://poplavok.one                 | Доступ к АРІ не предоставлен | Создать ключ        |
| Гарантии и аккредитивы        | poplavok.one                         | https://poplavok.one         | *                   |
| Операции с наличными          | https://poplavok.one                 |                              |                     |

После клика на «Сервис Фискализации» откроется детальная информация «Сервис фискализации по 54-ФЗ» для выбранного ресурса (сайта). Для возможности редактирования данных необходимо кликнуть на «Изменить» (см. Рисунок 9.2).

Рисунок 9.2

← Ресурсы

# Сервис фискализации по 54-ФЗ

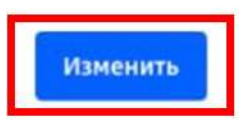

| Pecypc                       | poplavok.one         |
|------------------------------|----------------------|
| Адрес ресурса                | https://poplavok.one |
| Активный сервис фискализации | Не подключён         |
| ИНН                          | -                    |
| Место расчётов (сайт)        | -                    |
| Идентификатор группы ККТ     | -                    |
| Логин сервиса фискализации   | <u> </u>             |
| Пароль сервиса фискализации  | Не установлен        |
| Электронная почта            | _                    |

## Настройки типовой фискализации

| Ставка налога                  | - |
|--------------------------------|---|
| Система налогообложения        | - |
| Признак предмета расчёта       | - |
| Признак способа расчёта        | - |
| Наименование товара или услуги | - |

В появившемся окне необходимо выбрать «Подключить 1-ОФД» и заполнить все необходимые данные для подключения облачной кассы. После внесения изменений указанные настройки необходимо сохранить путем нажатия на кнопку «Сохранить настройки» (см. Рисунок 9.3).

| Pecupo                          | poplavol     | 008                         |   |
|---------------------------------|--------------|-----------------------------|---|
| Апрестрестреа                   | poplavok.one |                             |   |
| Активный сервис<br>фискализации | Не подк/     | точён                       |   |
| 📕 Подключить 1-ОФД              |              |                             |   |
| Место расчётоя (кайт)           |              |                             |   |
|                                 |              |                             | 0 |
| AHH .                           |              | Идентификатор группы ККТ    |   |
|                                 | Θ            |                             | 0 |
| Погин серинса фискализации      |              | Пароль сервиса фискализация | 6 |
|                                 |              |                             | ٢ |
| Электронная почта               |              |                             |   |
| Настройки типовой фискализации  | ~            | 2                           |   |
| Ставка напога                   |              | Система напогробложения     |   |
| не выорано                      |              | не выорано                  | ž |
| Признак предмета расчёта        |              | Признак способа расчёта     |   |
| Не выбрано                      | ~            | Не выбрано                  |   |
| Наиненование товара или услуги  |              |                             |   |
|                                 |              |                             |   |

10. Обновление статуса операции в Личном кабинете Интернет-эквайринга ИБ СМБ

Если операция оплаты в ЛК ИБ длительное время находится в одном статусе и не переходит в финальный «Оплачен», то необходимо его обновить. Для этого нужно в выбранной операции кликнуть на три точки справа и в выпадающем списке выбрать «Детальная информация» (см. Рисунок 10.1).

|                                            |                                                                                                    |                                                                                                    | and show a subscription of the second                                                                                                    | Province Province Province                                                                                                    |
|--------------------------------------------|----------------------------------------------------------------------------------------------------|----------------------------------------------------------------------------------------------------|----------------------------------------------------------------------------------------------------|----------------------------------------------------------------------------------------------------|
| Операции Ссылки н                          | а оплату Выплаты на карту                                                                                                    | Отчёты Ресурсы Заявки                                                                                                    |                                                                                                    | Новый договор                                                                                                    |
| За день                                    | ~                                                                                                    | Номер заказа, ID платежа или возврата                                                                                                    |                                                                                                    | Q 🛛 Фильтры                                                                                                    |
| Bcero 2 операции                           |                                                                                                    |                                                                                                    | 0.06                                                                                                    | бновить 🛓 Скачать                                                                                                    |
| Заказ _                                    | Pecypc 🖕                                                                                                    | Сумма заказа 👙                                                                                                    | Статус операции                                                                                                    | ÷                                                                                                    |
| <b>8467731:100931</b> 26.11.2024, 13:29:12 | https://testpay987.tilda.ws                                                                                                    | s 1,00 P<br>Kapta                                                                                                    | • В обработк                                                                                                    | e 👔                                                                                                    |
| <b>392</b> 26.11.2024, 13:17:52            | https://poplavok.one                                                                                                    | 2,00 P                                                                                                    | <ul> <li>Со Возврат</li> </ul>                                                                                                    | ая информация<br>оплаты                                                                                                    |
|                                            | Операции Ссылни н<br>За день<br>Всего 2 операции<br>Заказ "<br>8467731:100931<br>26.11.2024, 13:29:12<br>392<br>26.11.2024, 13:17:52 | Операции       Ссылки на оплату       Выплаты на карту         За день          Всего 2 операции          Заказ       Ресурс         8467731:100931       https://testpay987.tilda.wr         26.11.2024, 13:29:12       https://poplavok.one | Операции         Ссылки на оплату         Выплаты на карту         Отчёты         Ресурсы         Заявки           За день          Номер заказа, Ю платежа или возарата           Всего 2 операции         -         -         -         -         -         -         -         -         -         -         -         -         -         -         -         -         -         -         -         -         -         -         -         -         -         -         -         -         -         -         -         -         -         -         -         -         -         -         -         -         -         -         -         -         -         -         -         -         -         -         -         -         -         -         -         -         -         -         -         -         -         -         -         -         -         -         -         -         -         -         -         -         -         -         -         -         -         -         -         -         -         -         -         -         -         -         -         -         - | Операции         Ссылки на оплату         Выплаты на карту         Отчёты         Ресурсы         Заявки           За день          Номер заказа, ID платежа или возарата |

В появившемся окне необходимо кликнуть на «Обновить статус» (см. Рисунок 10.2).

Рисунок 10.2

Рисунок 10.1

← Операции

# Заказ № 8467731:1009313597

| Возврат оплаты     | Обновить статус                      |       |
|--------------------|--------------------------------------|-------|
| Номер заказа       | 8467731:1009313597                   |       |
| Дата заказа        | 26.11.2024, 13:29:12                 |       |
| Сумма заказа       | 1,00₽                                |       |
| Сумма возврата     | 0,00 P                               |       |
| Сайт               | https://testpay987.tilda.ws          |       |
| ID заказа          | 5e3f78fd-78af-4452-96cc-879b6315c6d0 |       |
| Наименование заказ | за Подушка Trema                     |       |
| Код ответа         | _                                    |       |
| Дата транзакции    |                                      | Сумма |

| 26.11.2024, 13:29:25                     | 1,00 P |
|------------------------------------------|--------|
| ID: 8e7b298f-e051-460b-933f-a564dc5992b4 | Оплата |

| Детали оплаты | $\sim$ |
|---------------|--------|
|               |        |

После успешного обновления статус операции оплаты перейдет в «Оплачен» (см. Рисунок 10.3)

Рисунок 10.3

| Возарат оплаты      | бновить статус                       |
|---------------------|--------------------------------------|
| Номер заказа        | 8467731:1009313597                   |
| Дата заказа         | 26.11.2024, 13:29:12                 |
| Сумма заказа        | 1,00 P                               |
| Сумма возврата      | 0,00 P                               |
| Сайт                | https://testpay987.tilda.ws          |
| ID заказа           | 5e3f78fd-78af-4452-96cc-879b6315c6d0 |
| Наименование заказа | Подушка Тгета                        |
| Код ответа          | -                                    |

| Дата транзакции                          | Сумма  |
|------------------------------------------|--------|
| 26.11.2024, 13:29:25                     | 1,00 ₽ |
| ID: 8e7b298f-e051-460b-933f-a564dc5992b4 | Оплата |

| али оплаты | ł |
|------------|---|
|            |   |